#### WF200 - COMMON NAME DATA SERVICE Change #1-2012 June 1, 2012

#### WF200.01 NAME/SSN SEARCH/ID ASSIGNMENT

This function is used to search the Common Name Data Service (CNDS) for existing Individual IDs and Individual ID assignment.

#### A. Access Procedure

From any screen in EIS that has the SELECTION field, enter 'NS'. Press **ENTER**. EIS displays the following screen:

|   | EJA   | 910      |         |       | COMMON N   | JAME DA | TE ENTF | ۲Y      |        |    | DATE: 10/18/06 |  |
|---|-------|----------|---------|-------|------------|---------|---------|---------|--------|----|----------------|--|
|   | C ^ 4 |          |         |       | NAME       | SSN SE  | ARCH    |         |        |    | TIME: 04:16:23 |  |
|   | UA.   | SE ID.   |         |       |            |         |         |         |        |    |                |  |
|   | F     | SSN      | FIRST   | Μ     | LAST       | SUF     | DOB     | S       | PAY    | со | INDIVIDUAL SSI |  |
|   |       |          |         |       |            |         |         |         |        |    |                |  |
|   |       |          |         |       |            |         |         |         |        |    |                |  |
|   | F -   | (S)EARCH | H (A)SS | SIGN  | (D)ELETE   | (E)RAS  | E PF2   | 2-INQUI | RY MEI | NU | PF5-REFRESH    |  |
|   | SEL   | ECTION:  | KEY     |       |            |         | PF      | 7-BACK  | WARD   |    | PF8-FORWARD    |  |
|   |       |          |         |       |            |         |         |         |        |    |                |  |
| E | ENTE  |          |         | VIDUA | L DATA AND |         | NAME SE | EARCH   |        |    |                |  |

#### B. Screen Description

- 1. F-Function Key one of the following:
  - S-Search Key S to complete a name/Social Security Number (SSN) search.
  - A-Assign Key A to assign an Individual ID to an individual after a name search is completed.
  - E-Erase Key E to erase someone from the screen before you have pressed PF1 to update a group.
  - D-Delete Key D to delete someone who is incorrectly included in a group. This does not delete the ID from the Common Name Data Service, only from the group.
- 2. SSN-Social Security Number
- 3. FIRST M LAST-Name fields

- 4. DOB-Date of birth
- 5. S-Sex
- 6. PAY-Payee indicator

P-This person is the casehead/payee. Blank-This person is not the casehead/payee.

- 7. CO-County number
- 8. INDIVIDUAL-Individual ID-(Do not key in this field). The Individual ID displays when an individual is selected as a match from the list of potential matches or Individual ID assignment is performed.
- 9. SSI-SSI indicator-(Do not key in this field). The SSI Indicator displays when an individual is selected as a match from the list of potential matches.

Y-This person receives SSI. N-This person does not receive SSI.

- Press PF2 to return to the EIS Inquiry Menu.
- Press PF5 to refresh (clear) the Name Search screen.
- Press PF7 to page backward from a list of potential match IDs.
- Press PF8 to page forward from a list of potential match IDs.

#### C. Name Search Only

This function is used to identify an existing Individual ID. It is useful when you need information on a client for mail routing within the agency, identification of the client's worker from the EIS case, etc.

- 1. Enter S in the F (Function) column.
- 2. Enter a minimum of first name, last name, and sex code. Enter date of birth, and SSN to narrow the search.
- 3. Enter county number to search IDs in a specific county.
- 4. Press ENTER.
- 5. EIS displays a list of potential match IDs.

June 1, 2012

#### D. Social Security Number (SSN) Search

This function is used to identify individuals with the same SSN and potential matches when the last 4 digits of the SSN are used. This is also a good way to locate an Individual ID assigned in a maiden name, other married name, or nickname.

- 1. SSN Search Using Entire SSN
  - a. Enter S in the F (Function) column.
  - b. Enter the SSN in the SSN column.
  - c. Press ENTER.
  - d. EIS displays a list of potential match IDs.
- 2. SSN Search Using Last 4 Digits of SSN
  - a. Enter zeroes for the first 5 digits of the SSN followed by the last 4 digits of the SSN.
  - b. Enter the Individual's First Name and Last Name.
  - c. Enter if available Date of Birth, Middle Initial, and County Number to narrow the search of potential matches.
  - d. Press **Enter**. EIS displays a list of potentials match IDs.

#### E. Name/SSN Search/Individual ID Assignment

Use this function to do a complete Name Search. You may identify an existing Individual ID or assign a new ID.

- 1. Enter S in the F (Function) column.
- 2. Enter, at a minimum, first name, last name, date of birth, and sex code. Enter the SSN if available. If an individual has had multiple names, complete a name search using each name. Bob Smith may be listed as Robert Smith. Mary Jones may be listed in her maiden name as Mary Smith.
  - **NOTE:** The name entered through the Individual ID assignment process must match Social Security Records. Use the name on the SDX, BENDEX, SOLQ, TPQ, Social Security Card, or Medicare Card. If a discrepancy exists, use the name from the online verification. However, with Hispanic names, when none of the above is available, Hispanic names should be entered in EIS as recipient's first name, middle initial, and as much of both last names possible.

Ex: Recipient's name is Jose R Gonzales Bonilla. Jose is the recipient's first name, R is the middle initial, last name Gonzales is the father's last name and Bonilla is the mother's maiden name. Enter it into EIS as Jose R GonzalesBon.

- 3. Enter P under the PAY column if this is the casehead/payee.
- 4. DO NOT ENTER A COUNTY NUMBER. If you are performing Name Search for an application, a statewide search is required, even if there may be an existing Individual ID. You cannot assign an Individual ID if you enter a county number.

# NOTE: IT IS IMPERATIVE THAT THE SEX CODE AND FIRST LETTER OF THE LAST NAME ARE KEYED CORRECTLY TO ENSURE A PROPER NAME SEARCH.

5. When completing Name Search for an application, you may search all individuals from one name search screen. Enter all individuals on the Name Search screen. Enter S in the F (Function) column for all individuals. Follow instructions below for each individual.

| EJA910                     |                       |                        |                       | DATE: 10/18/06            |                    |                            |
|----------------------------|-----------------------|------------------------|-----------------------|---------------------------|--------------------|----------------------------|
| CASE ID                    |                       | NAME                   | SSN SEARCH            |                           | I IIV              | IE: 14:58:40               |
| F SSN<br>s 999999999<br>s  | FIRST<br>ONION<br>PEA | M LAST<br>SOUP<br>SOUF | SUF D<br>0315<br>0726 | OB S<br>1945 F<br>31986 F | PAY CO I<br>P      | NDIVIDUAL SSI              |
| F - (S)EARCH<br>SELECTION: | (A)SSIGN<br>KEY:      | (D)ELETE               | (E)RASE               | PF2-INQL<br>PF7-BACI      | JIRY MENU<br>KWARD | PF5-REFRESH<br>PF8-FORWARD |

ENTER GROUP OR INDIVIDUAL DATA AND (S) TO NAME SEARCH

Enter the necessary information following instructions listed above. Press **ENTER**. EIS searches one individual at a time, beginning with the individual on the first line. EIS uses the data entered to screen each applicant against all individuals in the Common Name Data Service. The individual may have EIS history, FSIS history or both. Only EIS case and application history displays in Name Search. You must inquire in FSIS to view FSIS activity.

You may use any Individual ID assigned to an individual. If an individual has more than one ID, see Multiple Individual ID Resolution below to determine which ID should be used.

EIS displays the following screen. When the Social Security Number is entered as part of the search criteria, EIS completes name and SSN search at the same time. Individuals who match on SSN display first, then individuals who match on name and date of birth within 5 years. Only the first 120 potential matches display, 11 per screen. When there are more than 11 matches, press PF8 to page forward one screen. Press PF7 to page backward to a previous screen.

**September 22, 2008** 

| EJA032              | ********** El                      | S NAME/SSN SE             | ARCH ******         | ****        |           |       |
|---------------------|------------------------------------|---------------------------|---------------------|-------------|-----------|-------|
| FIRST-NAME<br>ONION | MI LAST-NAME<br>SOUP               | SUF BIRTHDATE<br>03151945 | E SSN<br>9999999999 | SEX CO<br>F | ON C      |       |
| ******              | *** **************************02 N | / A T C H E S ****        | ********* 10/1      | 9/06 ****** | *****     |       |
| S FIRST-NAME        | MI LAST-NAME                       | SUF DOB                   | IND-ID              | S ES FS     | SSN       | SSI   |
|                     |                                    |                           |                     | CO CO       |           |       |
| ONION               | SOUP                               | 03151945 9                | 901213642N          | F 78        | 999999999 | Ν     |
| JANE                | M SOUP                             | 10191953 9                | 948269918L          | F           | 100100100 | Ν     |
|                     |                                    |                           |                     |             |           |       |
|                     |                                    |                           |                     |             |           |       |
|                     |                                    |                           |                     |             |           |       |
| SEL: S -MORE        | INFO X -MATCHE                     | D INDIV R -INDIV          | V R/E/L THE         | N PRESS E   | NTER      |       |
| PF2-INQ PF3-P       | REV SCRN PF4-A                     | P INQ PF7-BAC             | KWARD PF8           | B-FORWAR    | D PF9-ALL | R/E/L |

- 6. From this screen there are three possibilities.
  - a. You may already know from this screen that you have a matched individual. Go to 7. below.
  - b. You may need to do further research. Go to 8. below.
  - You may need to assign a new Individual ID. Press PF3 to return to the first name search screen. Enter A to the left of the individual for which you wish to assign a new ID. Press ENTER. Go to 9. below.
- 7. Matched individual
  - a. Enter X in the S (Select) column beside the match individual. Press PF3 back to the initial Name Search screen.
  - b. EIS automatically enters the selected ID along with the demographic data from the Common Name Data Service on the first name search screen. Go to 9. below.
- 8. Further research is needed

There are 2 possibilities for further research.

- a. View R/E/L Data
  - (1) Press PF9 and the following screen displays the first 6 of the 12 individuals from the NS screen display.
    - (a) Press PF8 to view the next 6.
    - (b) Press PF3 to return to the NS Screen.

WF200

# WORK FIRST USER'S MANUAL COMMON NAME DATA SERVICE

September 22, 2008

| EJA032                       | S        | MON NAME DATA<br>SN/NAME SEARCH | ENTRY **<br>I | DATE: 10/19/<br>TIME: 15:25: |
|------------------------------|----------|---------------------------------|---------------|------------------------------|
|                              |          |                                 | ES            | FS                           |
| SSN FIRST                    | M LAST   | SUF DOB                         | S P CO        | CO INDIVIDUAL SSI            |
| 99999999999 LEANN<br>RACE: I | A M SOUP | 10131994<br>ETHNICITY:          | F9 78         | 901213642N N<br>LANG: EN     |
| 9999999999 AVERY<br>RACE: B  | N SOUP   | 11181994<br>ETHNICITY: N        | M942          | 901230012Q N<br>LANG: EN     |
| 100100100 JANE<br>RACE: B    | M SOUP   | 10191953<br>ETHNICITY:          | F             | 948269918L N<br>LANG: EN     |
| 00000000 ONION<br>RACE: W    | SOUP     | 10131945<br>ETHNICITY:          | F             | 945454545L N<br>LANG: EN     |
| 000000000 PEA<br>RACE: I     | SOUP     | 09211957<br>ETHNICITY:          | 26            | 999456555N N<br>LANG: EN     |
| 000000000 POTATO<br>RACE: B  | ) SOUP   | 09211957<br>ETHNICITY:          | 26            | 946567222Q N<br>LANG: EN     |

(2) Key 'R' in the S (Select) column beside one individual on the NS screen.

| EJA032 *****                                         | ****** EIS NAME/SSN SEARCH *********                                                                     |
|------------------------------------------------------|----------------------------------------------------------------------------------------------------|
| FIRST-NAME MI LAST-NAME<br>LEANNA SOUP               | SUF BIRTHDATE SSN SEX CO NO<br>10131994 999999999 F                                                      |
| ***************************************              | MATCHES ************************************                                                             |
| S FIRST-NAME MI LAST-NAM                             | IE SUF DOB IND-ID S ES FS SSN SSI<br>CO CO                                                               |
| r LEANNA M SOUP                                      | 10131994 901213642N F 999999999 N                                                                        |
| SEL: S – MORE INFO X – M<br>PF2 – INQ PF3- PREV SCRI | /IATCHED INDIV R – INDIV R/E/L THEN PRESS ENTER<br>N PF4-AP INQ PF7-BACKWARD PF8 – FORWARD PF9-ALL R/E/L |

The following screen displays.

| EJA032 **                                                                                                    | ********* COMMO<br>SSN                                                      | N NAME DATA E          | ENTRY *********             | DATE: 10/19/06<br>TIME: 15:30:00 |
|----------------------------------------------------------------------------------------------------|-----------------------------------------------------------------------------|------------------------|-----------------------------|----------------------------------|
| CASE ID: 36271225                                                                                                    |                                                                             |                        |                             |                                  |
| SSN FIRST                                                                                                    | M LAST                                                                      | SUF DOB                | ES FS<br>S P CO CO INDIVIDU | AL SSI                           |
| 99999999999 LEANNA<br>RACE: I                                                                                           | M SOUP                                                                      | 10131994<br>ETHNICITY: | F 9 78 90121364<br>LANG: EN | 2N N                             |
|                                                                                                    |                                                                             |                        |                             |                                  |
|                                                                                                    |                                                                             |                        |                             |                                  |
| PF3-RETURN <race< td=""><td>-A,B,I,P,W,U&gt; <e< td=""><td>THN-C,H,M,N,P</td><td>,U&gt;</td><td></td></e<></td></race<> | -A,B,I,P,W,U> <e< td=""><td>THN-C,H,M,N,P</td><td>,U&gt;</td><td></td></e<> | THN-C,H,M,N,P          | ,U>                         |                                  |

# WORK FIRST USER'S MANUALCOMMON NAME DATA SERVICESeptember 22, 2008

- b. View previous Case and Application Data
  - (1) Enter S in the S (Select) column to view a list of applications for a specific individual. Press **ENTER**.

| EJA032 *******                                           | **** EIS NAME/SSN SEAF                           | CH **********        |            |      |
|----------------------------------------------------------|--------------------------------------------------|----------------------|------------|------|
| FIRST-NAME MI LAST-NAME<br>LEANNA SOUP                   | SUF BIRTHDATE SSN<br>10131994 999999             | SEX CO NO<br>9999 F  |            |      |
| **************************************                   | ATCHES****************** 10                      | 0/20/06 ************ |            |      |
| S FIRST-NAME MI LAST-NAME                                | SUF DOB IND-ID                                   | S ES FS<br>CO CO     | SSN SSI    |      |
| s LEANNA M SOUP                                          | 10131994 90121364                                | 12N F 99             | 99999999 N |      |
| SEL: S – MORE INFO X – MAT<br>PE2 – INO PE3- PREV SCRN E | ICHED INDIV R – INDIV I<br>PE4-AP INO PE7-BACKWA | R/E/L THEN PRES      | SENTER     | /F/I |

EIS displays the following screen.

| ********** EIS INDIVIDUAL APPLICATIONS **********                      |
|------------------------------------------------------------------------|
| EJA032                                                                 |
| FIRST-NAME MI LAST-NAME SUF BIRTHDATE SSN SEX IND-ID                   |
| LEANNA SOUP 10131994 999999999 F 901213642N                            |
| SEL *************** 000 APPLICATIONS ********** 10/20/06 ***********   |
| CASE ID 33333333                                                       |
| FIRST-NAME MI LAST-NAME SUF AID APP-DTE DIS-DTE TP RE SSN FORM         |
| LEANNA M SOUP AAF 07012006 07152006 A A1 C333333g                      |
|                                                                        |
|                                                                        |
|                                                                        |
|                                                                        |
| USE (S) FOR MORE INFORMATION - PRESS ENTER PF3-PREV SCREEN PF2-INQUIRY |
| PF7-BACKWARD PF8-FORWARD                                               |
|                                                                        |
|                                                                        |

(a) Enter S beside a line of application data to view specific application data (Application Inquiry). Press **ENTER**.

From Application Inquiry press PF3 to return to the list of applications. Press PF3 again to return to the list of potential match IDs. Press PF3 again to return to the NAME SEARCH screen.

(b) Enter S beside Case ID to view Current Case Data. Press **ENTER**.

From Current Case Data, you may enter CI to scroll through the recipients on the case, through ID and IE. Press PF3 to return to the list of potential match ids.

| Change #3-2008 |                            | WOF<br>COM                                       | RK FIRST USER'S MANUAL                                                                                                    | September 22, 2008                                                                              |
|----------------|----------------------------|--------------------------------------------------|----------------------------------------------------------------------------------------------------|-------------------------------------------------------------------------------------------------|
|                |                            | (2)                                              | When you return to the list of pot<br>are two possibilities, you may hav<br>(See 7. above) or you may need                                                                              | ential match ids, there<br>ve a matched individual<br>to assign a new ID.                       |
|                |                            |                                                  | To assign a new ID, press PF3 to<br>Search screen. Enter A (Assign)<br>column. Press <b>ENTER</b> . Go to 9.                                                                            | o return to the first Name<br>in the F (Function)<br>below.                                     |
| 9.             | Contir<br>entere           | nue this<br>ed on th                             | process until you have researche<br>e first Name Search screen. Pres                                                                                                    | ed each individual<br>s ENTER.                                                                  |
|                | a.                         | EIS dis<br>OR PF<br>comple                       | splays a message ENTER ADDIT<br>1 TO CREATE/UPDATE GROUF<br>ete the Name Search/ID Assignm                                                                                              | IONAL INFORMATION<br>P. Press PF1 to<br>ent process.                                            |
|                |                            | (1)                                              | If you entered A to assign an ID, displays it on the screen.                                                                                                    | EIS assigns an ID and                                                                           |
|                |                            | (2)                                              | If you had a matched individual, I<br>match ID.                                                                                                    | EIS updates with the                                                                            |
|                | b.                         | EIS dis                                          | splays the message UPDATE CO                                                                                                    | MPLETE-CONTINUE.                                                                                |
|                | C.                         | EIS ret<br>associa<br>Service<br>Chang<br>assign | ains the name, date of birth, sex<br>ated with that individual in the Co<br>e. If any of this data needs to be<br>e function after completing the Na<br>ment process for the group. See | code, and SSN already<br>mmon Name Data<br>changed, use the Name<br>ame Search/ID<br>IV. below. |
|                |                            | NOTE                                             | Press PF2 before pressing PF1<br>without updating the group. EIS<br>Menu.                                                                                                    | to exit Name Search<br>displays the Inquiry                                                     |
|                |                            | Press<br>screen                                  | PF5 before pressing PF1, to refre<br>without updating the group.                                                                                                    | sh the Name Search                                                                              |
| 10.            | EIS as<br>individ<br>caseh | ssigns a<br>duals on<br>lead/pay                 | Il individuals on the screen to a g<br>a pending application or case, in<br>rees only. An individual can be in                                                                          | roup. A group is all<br>cluding<br>more than one group.                                         |
|                | When                       | you de                                           | lete an individual at application a                                                                                                    | oproval or later delete                                                                         |

When you delete an individual at application approval or later delete one or more individuals from the active case, EIS updates the group automatically and deletes the person(s).

### WORK FIRST USER'S MANUAL COMMON NAME DATA SERVICE

When you add an individual to an existing case, EIS updates the group automatically to include the new person(s).

When Name Search/ID Assignment is complete, the screen may look like this:

| EJA910                     |                  |      | COMM   |          | E DATA E         | NTF        | RY               | DATE: 10/20/0              | 6 |
|----------------------------|------------------|------|--------|----------|------------------|------------|------------------|----------------------------|---|
| CASE ID:                   |                  |      | NAI    | ME/55N 5 | EARCH            |            |                  | TIME: 08:27:5              | D |
| F SSN                      | FIRST            | Μ    | LAST   | SUF      | DOB              | s          | PAY CO IN        | DIVIDUAL SSI               |   |
| I 999999999                | ΡΟΤΑΤΟ           |      | SOUP   | C        | 9211957          | F          | 12               | 3456789T                   |   |
|                            |                  |      |        |          |                  |            |                  |                            |   |
|                            |                  |      |        |          |                  |            |                  |                            |   |
|                            |                  |      |        |          |                  |            |                  |                            |   |
| F - (S)EARCH<br>SELECTION: | (A)SSIGN<br>KEY: | I (C | )ELETE | (E)RASE  | PF2-IN<br>PF7-BA | QUI<br>\CK | IRY MENU<br>WARD | PF5-REFRESH<br>PF8-FORWARD |   |
| UPDATE COM                 | IPLETE - C       | NO   | ITINUE |          |                  |            |                  |                            |   |

Screen print or write the Individual IDs for the group. You will need to enter these ID numbers on the DSS-8124.

#### WF200.02 ABSENT PARENT DATABASE

The Absent Parent Database includes individuals who are referred to Child Support (IVD) as absent parents, but whose entire name, race, sex and/or date of birth are not known at the time the referral is completed. You must identify or assign an individual ID to each absent parent before beginning the referral to IVD in EIS. You may enter absent parent data when completing name search/ID assignment for the entire family group or complete a separate search. Make every attempt to identify an existing individual ID, just as you would for an applicant for benefits. Duplicate individual IDs for absent parents create duplicate cases in ACTS and may delay action on the child support case.

If you identify multiple potential matches, it may be helpful to perform inquiry into ACTS for additional information. If you identify an individual in ACTS who appears to be a potential match, you may be able to determine if this is the same person based on the children or client in the ACTS case.

WF200

# WORK FIRST USER'S MANUAL COMMON NAME DATA SERVICE

#### A. Access Procedure

On the first screen in EIS NAME/SSN SEARCH, enter known AP data. Press **ENTER**.

| EJA910                             | COMMON NAME DATA ENTRY DATE: 10/20/06                                             | - |
|------------------------------------|-----------------------------------------------------------------------------------|---|
| CASE ID:                           | NAME/SSN SEARCH TIME: 08:33:06                                                    |   |
| F SSN FIRST<br>S JOHN              | M LAST SUF DOB S PAY CO INDIVIDUAL SSI<br>WILLIAMS M                              |   |
|                                    |                                                                                   |   |
| F - (S)EARCH (A)S<br>SELECTION: KE | SIGN (D)ELETE (E)RASE PF2-INQUIRY MENU PF5-REFRESH<br>Y: PF7-BACKWARD PF8-FORWARD |   |
| ENTER GROUP OF                     | R INDIVIDUAL DATA AND (S) TO NAME SEARCH                                          |   |

EIS displays a list of potential matches from the Common Name Data Service.

| EJA032 ********* EIS NA                                                            | ME/SSN SEARCH *********                                                                                                    |
|------------------------------------------------------------------------------------|----------------------------------------------------------------------------------------------------|
| FIRST-NAME MI LAST-NAME<br>JOHN WILLIAMS                                           | E SUF BIRTHDATE SSN SEX CO NO<br>M                                                                                           |
| ***************************** 120 MATO                                             | CHES************************************                                                                                     |
| S FIRST-NAME MI LAST-NAM                                                           | E SUF DOB IND-ID S ES FS SSN SSI                                                                                             |
|                                                                                    | CO CO                                                                                                    |
| S JOHN P WILLIAMS                                                                  | 12171893 123456789N M 41 N                                                                                                   |
| JOHN WILLIAMS                                                                      | 01011900 944907390M M 70 00000000 N                                                                                          |
| SEL: S -MORE INFO X -MATC<br>PF2-INQ PF3-PREV SCRN PF<br>PRESS PF4 AGAIN TO CONTIN | HED INDIV R -INDIV R/E/L THEN PRESS ENTER<br>4-AP INQ PF7-BACKWARD PF8-FORWARD PF9-ALL R/E/L<br>NUE TO ABSENT PARENT INQUIRY |

You may select any individual for further research. If none of these are the right person, press PF4 from this screen to go to the AP Database.

| ***** ABSENT                            | PARENT NAME    | /SSN SEAR | CH ******      |        |             |     |         |
|-----------------------------------------|----------------|-----------|----------------|--------|-------------|-----|---------|
| EJA053                                  |                |           |                |        |             |     |         |
| ASSIGN FIRST-NAME                       | MI LAST-NAME   | SUE BIR   | THDATE S       | SN     | SEX CO      | NO  |         |
|                                         |                |           |                |        |             | 110 |         |
| JOHN                                    | WILLIAWS       |           |                |        | IVI         |     |         |
|                                         |                |           |                |        |             |     |         |
| *************************************** | MATCHES*       | *******   | 10/11/06 ***** | ****** | *           |     |         |
| S FIRST-NAME MI                         | LAST-NAME      | DOB       | IND-ID         | RS     | SSN         | CO  | MPI NUM |
|                                         |                |           |                |        |             | NO  | -       |
|                                         |                | 0000000   | 1/040004704    |        | 00000000    | 110 |         |
| S JUHN R                                | VVILLIAIVIS    | 00000000  | K948394791     |        | 000000000   |     |         |
| JOHN                                    | WILLIAMS       | 00000000  | L946853411     | UМ     | 000000000 1 |     |         |
| JOHN                                    | WILLIAMS       | 00000000  | L947034988     | ΒM     | 000000000   |     |         |
| JOHN                                    | WILLIAMS       | 00000000  | 1947562992     | ВM     | 000000000   |     |         |
| 001111                                  |                | 0000000   | 2011002002     | 2      | 000000000   |     |         |
|                                         |                |           |                |        |             | ~   |         |
| USE (A) TO ASSIGN ID                    | - PRESS ENTER  | K PF      | 2-INQUIRY      | PF3-   | NAME SEAR   | СН  |         |
| USE (X) FOR MATCHE                      | D INDIVIDUAL - | PRESS EN  | TER PF7-BA     | CKW    | ARD PF8-F0  | ORW | ARD     |

A message displays, PRESS PF4 AGAIN TO CONTINUE TO ABSENT PARENT INQUIRY. Press PF4 again.

EIS displays potential matches from the absent parent database. All potential name matches display, without regard for the date of birth, if entered. If there are more than 11 matches, press PF8 to continue to the next screen. Press PF7 to move backward through the list of potential matches.

# B. Screen Description

The following data displays:

- 1. FIRST NAME, MI, LAST NAME-First name, middle initial and last name.
- 2. DOB-Date of birth
- 3. IND-ID The individual ID on the absent parent database. The alpha character displays at the front of the ID, usually. IDs assigned prior to 04-01-97 display the alpha character at the end of the ID.
- 4. R-Race
- 5. S-Sex
- 6. SSN-Social Security number
- 7. CO NUM The county number of the county who originally assigned the individual ID.
- 8. MPI NUM-The absent parent's MPI number in ACTS. The MPI number displays when ACTS sends EIS the absent parent's MPI number. All absent parents do not have an MPI number as the EIS Individual ID may have been assigned and the referral was not sent as the application was denied.

# C. Matching Individual/Assigning ID

1. If a matching individual is found, enter X to the left of the name of the matching individual. Press **ENTER**. EIS updates date of birth, and/or SSN to match data the worker entered.

If the individual's complete name, sex, race, and date of birth are present, the ID moves automatically to the Common Name Data Service. The ID displays the alpha character at the end of the ID.

- 2. If a matching individual is not found, enter A under ASSIGN. Press **ENTER**.
- 3. The first NAME/SSN SEARCH screen displays with the matching or newly assigned ID.

# WORK FIRST USER'S MANUAL COMMON NAME DATA SERVICE

**September 22, 2008** 

| EJA910               | COMMON NAME DATA           | ENTRY DATE: 10/20/06   |  |  |
|----------------------|----------------------------|------------------------|--|--|
|                      | NAME/SSN SEARCH            | H TIME: 08:40:23       |  |  |
| CASE ID:             |                            |                        |  |  |
| F SSN FIRST          | M LAST SUE DOB S           |                        |  |  |
|                      |                            | TATOO INDIVIDUAL SOI   |  |  |
| 00000000 JOHN        | R WILLIAMS M               | K948394791             |  |  |
|                      |                            |                        |  |  |
|                      |                            |                        |  |  |
|                      |                            |                        |  |  |
| F - (S)FARCH (A)SSIG | N (D)ELETE (E)RASE PE2-IN( | OUIRY MENU PE5-REERESH |  |  |
| SELECTION: KEY:      | PF7-BACKWARD               | PF8-FORWARD            |  |  |
|                      |                            |                        |  |  |
| ENTER CHANGES OR     | SELECT FUNCTION, THEN PRES | S ENTER                |  |  |

#### D. Updating Individual Data

Individuals on the absent parent database do not have complete data necessary to reside on the Common Name Data Service. EIS updates IDs in the Absent Parent Database two ways:

- ACTS may send additional data for a specific absent parent
- The EIS worker may change or add data.

You may update race, sex, date of birth and/or SSN for an individual on the Absent Parent Database. If you receive additional name information for an absent parent, send a NOTEPAD to the IVD agent via the IVD Menu in EIS.

To update individual data for an absent parent, enter known data on the first EIS NAME/SSN SEARCH screen. Press **ENTER**. Verify the absent parent is not displayed on the list of potential matches from the Common Name Data Service. (If the absent parent is displayed on the Common Name Data Service, perform Name Change to update/change individual data.) Press PF4 twice to continue to the absent parent database. EIS displays the list of potential name matches. Enter X to the left of the matching ID. EIS displays updated individual data on the first EIS NAME/SSN SEARCH screen.

If the individual's complete name, sex, race, and date of birth are present, the ID moves automatically to the Common Name Data Service. The ID displays the alpha character at the end of the ID.

# WF200.03 MULTIPLE INDIVIDUAL ID RESOLUTION

When multiple Individual IDs are identified either for the same individual or different individuals whose Individual IDs have the same SSN, use the following instructions to determine which ID to use and how to correct/change data on the other ID(s)

# WORK FIRST USER'S MANUAL COMMON NAME DATA SERVICE

**WARNING**: Changing data on an Individual ID changes all active/inactive cases for that individual in EIS and FSIS, as well as pending forms in EIS. Do not change data on an Individual ID without coordinating with any other workers involved. This applies to data changed through the Name Change function as well as the SDX/EIS exception process.

#### A. Multiple Individual IDs for Same Individual

When an individual has eligibility history in EIS associated with an Individual ID, always use that ID. Using another ID causes problems with Medicaid claims and does not facilitate a complete record of eligibility history.

Due to the conversion to the CNDS and inadequate Name Searches, an individual may have multiple Individual Ids. Use the following instructions to determine which Individual ID to use, and when to combine IDs if appropriate.

| SAME INDIVIDUAL | ID #1                           | ID #2                           | ACTION                                                                 |
|-----------------|---------------------------------|---------------------------------|------------------------------------------------------------------------|
|                 |                                 |                                 |                                                                        |
| YES             | DENIED/WITHDRAWN<br>APPS IN EIS | DENIED/WITHDRAWN<br>APPS IN EIS | USE ID UPDATED<br>MOST RECENTLY                                        |
| YES             | DENIED/WITHDRAWN<br>APPS IN EIS | ELIGIBILITY IN EIS              | USE ID#2                                                               |
| YES             | ELIGIBILITY IN EIS              | ELIGIBILITY IN EIS              | USE ID UPDATED<br>MOST RECENTLY,<br>COMBINE IDS USING<br>8128 PROCESS  |
| YES             | DENIED/WITHDRAWN<br>APPS IN EIS | FOOD STAMPS<br>ACTIVE           | USE ID#2                                                               |
| YES             | DENIED/WITHDRAWN<br>APPS IN EIS | FOOD STAMPS<br>CLOSED           | USE ID#1                                                               |
| YES             | ELIGIBILITY IN EIS              | FOOD STAMPS<br>ACTIVE           | CHANGE ID ON FS<br>CASE TO SAME AS<br>EIS, ZERO SSN IN<br>FORMER FS ID |
| YES             | ELIGIBILITY IN EIS              | FOOD STAMPS<br>CLOSED           | USE ID#1                                                               |
| YES             | FOOD STAMPS<br>ACTIVE           | FOOD STAMPS<br>CLOSED           | USE #1                                                                 |
| YES             | FOOD STAMPS<br>CLOSED           | FOOD STAMPS<br>CLOSED           | USE THE ID<br>UPDATED MOST<br>RECENTLY                                 |

#### MULTIPLE INDIVIDUAL IDS FOR SAME INDIVIDUAL

## WORK FIRST USER'S MANUAL COMMON NAME DATA SERVICE

#### B. Resolving Duplicate IDs

Instructions for completing the Duplicate ID Resolution – Form 8128 to combine duplicate Individual IDs are found at:

http://info.dhhs.state.nc.us/olm/manuals/dma/eis/man/Eis3300.htm#P11\_351

#### C. Multiple IDs with same SSN

Use SSN search to identify all Individual IDs with the same SSN.

1. Same Individual has multiple IDs with same SSN:

Use instructions above to determine which Individual ID to use. Use the Name Change function to zero out the SSN in the unused Individual IDs.

2. Different Individuals have same SSN associated with their IDs:

Identify the correct SSN for each individual. Use the case record, MCI, Food Stamp record, etc. Use the Name Change function to correct the SSN or enter zeroes for SSN if the correct SSN cannot be identified. If the individual is an active recipient, initiate procedures to obtain a valid SSN.

If the individual with the incorrect SSN is an SSI recipient, call EIS/DMA staff.

#### WF200.04 CASE ID SEARCH

#### A. General Information

This function is used to identify all individuals associated with the same as ID in an existing case.

EIS assigns all individuals to a group. A group is all individuals on a case, including casehead/payees only. An individual can be in more than one group.

When you delete an individual at application approval or later delete one or more individuals from the active case, EIS updates the group automatically and deletes the person(s).

When you add an individual to an existing case, EIS updates the group automatically to include the new person(s).

#### **B.** Access Procedures

From the Name/SSN Search screen, enter the EIS Case ID in the CASE ID field or enter the Individual ID for an individual on a pending application that has never been included in a case. Press ENTER. All individuals in the group display, including the casehead/payee only, if any. This screen is for display only. You may not select an individual for further searches.

EIS displays a COMMON NAME DATA ENTRY screen.

| EJA910                                                | COMMON NAME DATA ENTRY                                    | DATE: 10/20/06                 |  |  |
|-------------------------------------------------------|-----------------------------------------------------------|--------------------------------|--|--|
| CASE ID: 12345678                                     | NAME/SSN SEARCH                                           | TIME: 08:42:39                 |  |  |
| F SSN FIRST M<br>I 999999999 POTATO                   | LAST SUF DOB S PAY CO<br>SOUP 01011950 F P 26             | INDIVIDUAL SSI<br>123456789T N |  |  |
|                                                       |                                                           |                                |  |  |
|                                                       |                                                           |                                |  |  |
| F - (S)EARCH (A)SSIGN (I<br>SELECTION: KEY:           | D)ELETE (E)RASE PF2-INQUIRY MENU<br>PF7-BACKWARD PF8-FOR\ | PF5-REFRESH<br>WARD            |  |  |
| ENTER GROUP OR INDIVIDUAL DATA AND (S) TO NAME SEARCH |                                                           |                                |  |  |

# WF200.05 CHANGES TO DATA IN THE CNDS

#### A. General Information

- 1. Changes to an individual's name, race, sex, date of birth, ethnicity, language preference, and SSN are made in the Common Name Data Service using the Name Change function.
- 2. The CURRENT field, SSI indicator, EIS County, and FIS County are DISPLAY ONLY fields. You cannot change them on this screen.
- 3. You may change the race, ethnicity, and language preference for an individual whose SSI indicator is Y. If you attempt to change any other data for an SSI recipient, EIS displays an error message: 'INDIVIDUAL CANNOT BE UPDATED DUE TO SSI'. If data is incorrect, consult the appropriate policy manual for instructions.
- 4. You may key multiple changes for an individual on the same day, however, you may enter only one change at a time.

# WORK FIRST USER'S MANUAL COMMON NAME DATA SERVICE

**September 22, 2008** 

# B. Access Procedures

From any screen in EIS with a SELECTION field, enter 'NC'. Press ENTER.

EIS displays the following screen:

| EJA051                                                             | C                | OMMON NAME C | AME DATA ENTRY | DATE: 10/20/06<br>TIME: 08:45:33 |
|--------------------------------------------------------------------|------------------|--------------|----------------|----------------------------------|
| INDIVIDUAL ID:                                                     |                  |              |                |                                  |
|                                                                    | BER:             | CURREN       | Т              | CHANGE                           |
| SSN:<br>FIRST NAME:<br>MIDDLE:<br>LAST:<br>SUFFIX:<br>DOB:<br>SEX: |                  |              |                |                                  |
| RACE:<br>ETHNICITY:<br>LANGUAGE:                                   |                  |              |                |                                  |
| SSI:<br>EIS COUNTY:<br>FIS COUNTY:                                 |                  |              |                |                                  |
| SELECTION                                                          | KEY              |              | PF5-REFRESH    |                                  |
| 003: ENTER IND                                                     | IVIDUAL ID TO BE | UPDATED      |                |                                  |

#### C. Change Instructions

 Enter the Individual ID of the person whose data you wish to change in the INDIVIDUAL ID field. Enter your WORKER NUMBER. Press ENTER. EIS displays the individual's current data from the Common Name Database.

| EJA051 COMMON NAME DATA ENTRY DATE: 10/20/06<br>NAME CHANGE TIME: 08:45:33<br>INDIVIDUAL ID: 123456789T<br>WORKER NUMBER: 123<br>CURRENT CHANGE<br>999999999<br>SSN: POTATO<br>FIRST NAME:<br>MIDDLE:<br>LAST: SOUP<br>SUFFIX:<br>DOB: 01011957<br>SEX: F<br>RACE: F<br>RACE: F<br>RACE: F<br>RACE: N<br>ETHNICITY: N<br>LANGUAGE: EN<br>SSI: N<br>EIS COUNTY: 26<br>FIS COUNTY: PF2-INQUIRY<br>SELECTION KEY PF5-REFRESH<br>003: ENTER INDIVIDUAL ID TO BE UPDATED                  |                               |                        |                |
|----------------------------------------------------------------------------------------------------|-------------------------------|------------------------|----------------|
| INDIVIDUAL ID: 123456789T<br>WORKER NUMBER: 123<br>CURRENT CHANGE<br>999999999<br>SSN: POTATO<br>FIRST NAME:<br>MIDDLE:<br>LAST: SOUP<br>SUFFIX:<br>DOB: 01011957<br>SEX: F<br>RACE: W<br>ETHNICITY: N<br>LANGUAGE: EN<br>SSI: N<br>EIS COUNTY: 26<br>FIS COUNTY: PF2-INQUIRY<br>SELECTION KEY PF5-REFRESH<br>003: FNTER INDIVIDUAL ID TO BE UPDATED                                                                                                    | EJA051                        | COMMON NAME DATA ENTRY | DATE: 10/20/06 |
| INDIVIDUAL ID: 123456789T<br>WORKER NUMBER: 123<br>CURRENT CHANGE<br>999999999<br>SSN: POTATO<br>FIRST NAME:<br>MIDDLE:<br>LAST: SOUP<br>SUFFIX:<br>DOB: 01011957<br>SEX: F<br>RACE: W<br>ETHNICITY: N<br>LANGUAGE: EN<br>SSI: N<br>EIS COUNTY: 26<br>FIS COUNTY: PF2-INQUIRY<br>SELECTION KEY PF5-REFRESH<br>003: ENTER INDIVIDUAL ID TO BE UPDATED                                                                                                    |                               | NAME CHANGE            | TIME: 08:45:33 |
| WORKER NUMBER: 123<br>CURRENT CHANGE<br>999999999<br>SSN: POTATO<br>FIRST NAME:<br>MIDDLE:<br>LAST: SOUP<br>SUFFIX:<br>DOB: 01011957<br>SEX: F<br>RACE: W<br>ETHNICITY: N<br>LANGUAGE: EN<br>SSI: N<br>EIS COUNTY: 26<br>FIS COUNTY: PF2-INQUIRY<br>SELECTION KEY PF5-REFRESH<br>003: ENTER INDIVIDUAL ID TO BE UPDATED                                                                                                    | INDIVIDUAL ID: 123456789T     |                        |                |
| CURRENT CHANGE 999999999 SSN: POTATO FIRST NAME: MIDDLE: LAST: SOUP SUFFIX: DOB: 01011957 SEX: F RACE: W ETHNICITY: N LANGUAGE: EN SSI: N EIS COUNTY: 26 FIS COUNTY: PF2-INQUIRY SELECTION KEY PF5-REFRESH 003: ENTER INDIVIDUAL ID TO BE UPDATED                                                                                                    | WORKER NUMBER: 123            |                        |                |
| 999999999         SSN:       POTATO         FIRST NAME:         MIDDLE:         LAST:       SOUP         SUFFIX:         DOB:       01011957         SEX:       F         RACE:       W         ETHNICITY:       N         LANGUAGE:       EN         SSI:       N         EIS COUNTY:       26         FIS COUNTY:       PF2-INQUIRY         SELECTION       KEY         PF2-INQUIRY         SELECTION       KEY         PF5-REFRESH         003: ENTER INDIVIDUAL ID TO BE UPDATED |                               | CURRENT                | CHANGE         |
| SSN: POTATO<br>FIRST NAME:<br>MIDDLE:<br>LAST: SOUP<br>SUFFIX:<br>DOB: 01011957<br>SEX: F<br>RACE: W<br>ETHNICITY: N<br>LANGUAGE: EN<br>SSI: N<br>EIS COUNTY: 26<br>FIS COUNTY: PF2-INQUIRY<br>SELECTION KEY PF5-REFRESH<br>003: ENTER INDIVIDUAL ID TO BE UPDATED                                                                                                    |                               | 999999999              |                |
| FIRST NAME:<br>MIDDLE:<br>LAST: SOUP<br>SUFFIX:<br>DOB: 01011957<br>SEX: F<br>RACE: W<br>ETHNICITY: N<br>LANGUAGE: EN<br>SSI: N<br>EIS COUNTY: 26<br>FIS COUNTY: PF2-INQUIRY<br>SELECTION KEY PF5-REFRESH<br>003: ENTER INDIVIDUAL ID TO BE UPDATED                                                                                                    | SSN:                          | ΡΟΤΑΤΟ                 |                |
| MIDLE:<br>LAST: SOUP<br>SUFFIX:<br>DOB: 01011957<br>SEX: F<br>RACE: W<br>ETHNICITY: N<br>LANGUAGE: EN<br>SSI: N<br>EIS COUNTY: 26<br>FIS COUNTY: PF2-INQUIRY<br>SELECTION KEY PF5-REFRESH<br>003: ENTER INDIVIDUAL ID TO BE UPDATED                                                                                                    | FIRST NAME                    |                        |                |
| LAST: SOUP<br>SUFFIX:<br>DOB: 01011957<br>SEX: F<br>RACE: W<br>ETHNICITY: N<br>LANGUAGE: EN<br>SSI: N<br>EIS COUNTY: 26<br>FIS COUNTY: PF2-INQUIRY<br>SELECTION KEY PF5-REFRESH<br>003: ENTER INDIVIDUAL ID TO BE UPDATED                                                                                                    |                               |                        |                |
| SUFFIX:<br>DOB: 01011957<br>SEX: F<br>RACE: W<br>ETHNICITY: N<br>LANGUAGE: EN<br>SSI: N<br>EIS COUNTY: 26<br>FIS COUNTY: 26<br>FIS COUNTY: PF2-INQUIRY<br>SELECTION KEY PF5-REFRESH<br>003: ENTER INDIVIDUAL ID TO BE UPDATED                                                                                                    |                               | SOUP                   |                |
| DOB: 01011957<br>SEX: F<br>RACE: W<br>ETHNICITY: N<br>LANGUAGE: EN<br>SSI: N<br>EIS COUNTY: 26<br>FIS COUNTY: 26<br>FIS COUNTY: PF2-INQUIRY<br>SELECTION KEY PF5-REFRESH<br>003: ENTER INDIVIDUAL ID TO BE UPDATED                                                                                                    |                               | 3001                   |                |
| SEX: F<br>RACE: W<br>ETHNICITY: N<br>LANGUAGE: EN<br>SSI: N<br>EIS COUNTY: 26<br>FIS COUNTY: 26<br>FIS COUNTY: PF2-INQUIRY<br>SELECTION KEY PF5-REFRESH<br>003: ENTER INDIVIDUAL ID TO BE UPDATED                                                                                                    |                               | 04044057               |                |
| SEX: F<br>RACE: W<br>ETHNICITY: N<br>LANGUAGE: EN<br>SSI: N<br>EIS COUNTY: 26<br>FIS COUNTY: 26<br>FIS COUNTY: PF2-INQUIRY<br>SELECTION KEY PF5-REFRESH<br>003: ENTER INDIVIDUAL ID TO BE UPDATED                                                                                                    |                               | 01011957               |                |
| RACE: W<br>ETHNICITY: N<br>LANGUAGE: EN<br>SSI: N<br>EIS COUNTY: 26<br>FIS COUNTY: 26<br>FIS COUNTY: PF2-INQUIRY<br>SELECTION KEY PF5-REFRESH<br>003: ENTER INDIVIDUAL ID TO BE UPDATED                                                                                                    | SEX:                          | F                      |                |
| RACE: W<br>ETHNICITY: N<br>LANGUAGE: EN<br>SSI: N<br>EIS COUNTY: 26<br>FIS COUNTY: PF2-INQUIRY<br>SELECTION KEY PF5-REFRESH<br>003: ENTER INDIVIDUAL ID TO BE UPDATED                                                                                                    | BAOF                          | 14/                    |                |
| ETHNICITY: N<br>LANGUAGE: EN<br>SSI: N<br>EIS COUNTY: 26<br>FIS COUNTY: PF2-INQUIRY<br>SELECTION KEY PF5-REFRESH<br>003: ENTER INDIVIDUAL ID TO BE UPDATED                                                                                                    | RACE:                         | VV                     |                |
| LANGUAGE: EN<br>SSI: N<br>EIS COUNTY: 26<br>FIS COUNTY: PF2-INQUIRY<br>SELECTION KEY PF5-REFRESH<br>003: ENTER INDIVIDUAL ID TO BE UPDATED                                                                                                    | ETHNICITY:                    | N                      |                |
| SSI: N<br>EIS COUNTY: 26<br>FIS COUNTY: PF2-INQUIRY<br>SELECTION KEY PF5-REFRESH<br>003: ENTER INDIVIDUAL ID TO BE UPDATED                                                                                                    | LANGUAGE:                     | EN                     |                |
| SSI: N<br>EIS COUNTY: 26<br>FIS COUNTY: PF2-INQUIRY<br>SELECTION KEY PF5-REFRESH<br>003: ENTER INDIVIDUAL ID TO BE UPDATED                                                                                                    |                               |                        |                |
| EIS COUNTY: 26<br>FIS COUNTY: PF2-INQUIRY<br>SELECTION KEY PF5-REFRESH<br>003: ENTER INDIVIDUAL ID TO BE UPDATED                                                                                                    | SSI:                          | N                      |                |
| FIS COUNTY:<br>PF2-INQUIRY<br>SELECTION KEY PF5-REFRESH<br>003: ENTER INDIVIDUAL ID TO BE UPDATED                                                                                                    | EIS COUNTY:                   | 26                     |                |
| PF2-INQUIRY<br>SELECTION KEY PF5-REFRESH<br>003: ENTER INDIVIDUAL ID TO BE UPDATED                                                                                                    | FIS COUNTY:                   |                        |                |
| SELECTION KEY PF5-REFRESH<br>003: ENTER INDIVIDUAL ID TO BE UPDATED                                                                                                    |                               | PF2-INQUIRY            |                |
| 003: ENTER INDIVIDUAL ID TO BE UPDATED                                                                                                    | SELECTION KEY                 | PF5-REFRESH            |                |
| -                                                                                                    | 003: ENTER INDIVIDUAL ID TO F | BE UPDATED             |                |

- 2. Under the CHANGE column, enter the new data.
  - a. NAME CHANGE This function is used to change individual demographic data in the Common Name Data Service.
    - WARNING: Changing data on an Individual ID changes the same data on all active cases for that individual in EIS and FSIS, as well as closed cases and pending forms in EIS. Do not change demographic data without coordinating with any other workers involved. This applies to data changed through the Name Change function as well as the SDX/EIS exception process.
    - (1) Enter letters only in the spaces provided.
    - (2) Do not space between letters in a name.
    - (3) Do not abbreviate.
    - (4) Do not punctuate.
    - (5) To delete the middle initial or suffix, enter \* in the field.
    - (6) If the length of the name exceeds the space available for first or last name, drop the ending letters.

Examples:

| INCORRECT             | CORRECT              |
|-----------------------|----------------------|
| Rip Van Winkle        | Rip VanWinkle        |
| Sarah B. Jones        | Sarah B Jones        |
| John Al-Amin          | John AlAmin          |
| B. Smith Jr.          | B Smith Jr           |
| Maria Rivero Gonzales | Maria RiveroGonzales |

- **NOTE**: The name entered through Name Change (NC) screen must match Social Security Records. Use the name on the SDX, BENDEX, SOLQ, TPQ, Social Security Card, or Medicare Card. If a discrepancy exists, use the name from the online verification.
- b. Date of Birth Enter a two-digit month, two-digit day, and fourdigit year.
  - **NOTE:** Date of Birth can no longer be changed the same day that a DSS-8125 is keyed to approve (including open/shut), update, or change a case. This rule is not applicable to terminated cases or cases in which a DSS-8125 has not been keyed.

September 22, 2008

- c. Sex Enter F for Female or M for Male
- d. Race Choose from the following codes:

| CODE | VALUE                               |
|------|-------------------------------------|
| А    | Asian                               |
| В    | Black                               |
| I    | American Indian                     |
| Р    | Native Hawaiian or Pacific Islander |
| W    | White                               |
| U    | Unreported                          |

e. Ethnicity – Choose from the following codes:

| CODE | VALUE                     |
|------|---------------------------|
| Ν    | Not Hispanic/Latino       |
| U    | Unreported                |
| С    | Hispanic Cuban            |
| Н    | Hispanic Other            |
| М    | Hispanic Mexican American |
| Р    | Hispanic Puerto Rican     |

f. Language Preference

See section WF700 – DSS-8124, DSS-8125, and Check History Codes.

- 3. Once the changed data is keyed, press PF1.
- 4. Error messages
  - a. SSN ALREADY ON FILE

The SSN you entered is already in the Common Name Data Service in another ID. Check to ensure the correct number is entered. Refer to III. above to resolve multiple IDs with the same SSN.

#### b. INDIVIDUAL DID NOT COMPLETE NAME CLEARANCE

Ensure the ID number is entered correctly. If so, change only one item at a time, like first name, date of birth, etc. If too much data changes, Name Search does not recognize the individual as the same.

c. 031 TO MAKE CHANGE ON DOB, YOU MUST DELETE 8125 FORM – B9999999

The DSS-8125 must be deleted before DOB can be changed. (Not applicable to terminated cases).

 When an 8125 has been keyed to approve (including open/shut), update, or change a case, the DOB cannot be changed on the same day. EIS displays the message: 031 TO MAKE CHANGE ON DOB, YOU MUST DELETE 8125 FORM – B9999999.

| -                    |                                       |                                    |
|----------------------|---------------------------------------|------------------------------------|
| EJA051               | COMMON NAME DATA ENTRY<br>NAME CHANGE | C DATE: 10/20/06<br>TIME: 08:45:33 |
| INDIVIDUAL ID: 12345 | 6789T                                 |                                    |
| WORKER NUMBER: 12    | 23                                    |                                    |
|                      | CURRENT                               | CHANGE                             |
| SSNI                 | 000000000                             | STRATEE                            |
|                      | POTATO                                |                                    |
|                      | FOIAIO                                |                                    |
|                      |                                       |                                    |
|                      | 300P                                  |                                    |
|                      | 01011057                              |                                    |
| DOB:                 | 01011957                              |                                    |
| SEX:                 | F                                     |                                    |
| DAGE                 | 10/                                   |                                    |
|                      | VV                                    |                                    |
|                      | N                                     |                                    |
| LANGUAGE:            | EN                                    |                                    |
|                      | N                                     |                                    |
|                      | N                                     |                                    |
| EIS COUNTY:          | 26                                    |                                    |
| FIS COUNTY:          |                                       |                                    |
|                      | PF2-INQUIRY                           |                                    |
| SELECTION            | KEY PF5-                              | REFRESH                            |
| 031: TO MAKE CHANG   | E ON DOB, YOU MUST DELETE             | 8125 FORM – B9999999               |
|                      |                                       |                                    |

- 6. When the change processes, EIS displays the message: UPDATE COMPLETE.
- 7. EIS updates the individual data on:
  - a. the CNDS,
  - b. any pending forms DSS-8124 and/or DSS-8125,
  - c. the Individual Data segment (ID),

# WORK FIRST USER'S MANUALChange #3-2008COMMON NAME DATA SERVICESeptember 22, 2008

- d. the casehead/payee name on all cases for which this person has been designated as casehead/payee in Name Search and
- e. the active Food Stamp case. The Food Stamp case updates during the second nightly cycle after the Name Change processes.

**Example**: Name Change screen completed August 20. Change is passed to FSIS August 20 and processes in FSIS the night of August 21. On August 22, the FSIS case displays the new data.

- 8. An application turnaround (DSS-8124) and/or an EIS case profile is produced that night (same day Name Change screen processed) and mailed to the county the next workday.
  - **NOTE**: Changes to Race, Ethnicity, and Language do not generate an application turnaround.
- 9. FSIS Changes

When an individual is active with the same Individual ID in EIS and in FSIS, changing an individual's name, sex, date of birth or SSN in one system automatically changes it in the other.

Changes in either system update the CNDSon-line immediately. The change is passed to the other system during the nightly batch update.

| EIS worker makes the change:                  |                                              |                                                                    |  |  |
|-----------------------------------------------|----------------------------------------------|--------------------------------------------------------------------|--|--|
| EIS                                           | CNDS                                         | FSIS                                                               |  |  |
| Monday-EIS<br>worker changes<br>client name.  | Monday-CNDS<br>updates<br>immediately.       |                                                                    |  |  |
|                                               | Monday night-<br>change is passed<br>to FSIS |                                                                    |  |  |
|                                               |                                              | Tuesday night-<br>FSIS processes the<br>change                     |  |  |
|                                               |                                              | Wednesday-FSIS<br>displays the<br>change made in<br>EIS on Monday. |  |  |
| FSIS worker makes the change                  |                                              |                                                                    |  |  |
| FSIS                                          | CNDS                                         | EIS                                                                |  |  |
| Monday-FSIS<br>worker changes<br>client name. | Monday-CNDS<br>updates<br>immediately.       | Monday night-EIS processes the change.                             |  |  |
|                                               |                                              | Tuesday-EIS<br>displays the<br>change made in<br>FSIS on Monday.   |  |  |

# D. ALERTS-CRITICAL CHANGE REPORTS

FSIS workers may change name, date of birth, race, sex, and Social Security Number through the FSIS Name Search function for any individual. When individual data changes in FSIS, the change updates the Common Name Data Service, also. When individual data changes in the CNDS for an EIS individual, EIS updates the changed information that night. EIS updates the case database (CD), individual database (ID), any pending forms DSS-8124 and DSS-8125 and the casehead/payee name, if appropriate, with the new information. EIS generates a DSS-8124I (Application Turnaround) and/or Case Profile, as appropriate, which is mailed to the county dss the next workday.

If the individual in FSIS is active or pending in EIS, EIS generates an ALERT to the EIS worker to notify them of the change whenever the individual's last name or date of birth changes due to a change made in FSIS. The ALERT is printed on 8 1/2 by 11 paper the night the change processes in EIS and mailed from Raleigh the next workday.

**NOTE**: Changes to Race, Ethnicity, and Language do not generate an ALERT.

The ALERT contains the following information:

- EIS Individual ID Number
- EIS County Number
- EIS Case ID
- EIS County Case Number
- EIS District Number
- EIS Worker Number
- Aid Program/Category
- FSIS County Number
- Worker Number and RACF ID (FSIS worker that made the change)
- BEFORE INFORMATION (the name, date of birth, sex, and SSN as displayed in EIS before any change by the FSIS worker)
- CHANGED INFORMATION (the information that was changed by the FSIS worker)

EIS sorts the ALERT sheets by EIS county number, district number, and alphabetically by the last name on the before record.

ALERTS

Sample ALERT:

EJA 589 NORTH CAROLINA DEPARTMENT OF HUMAN RESOURCES

ELIGIBILITY INFORMATION SYSTEM

ALERT

# WORK FIRST USER'S MANUAL COMMON NAME DATA SERVICE

**September 22, 2008** 

| INDIVIDUAL ID:           | 11111111R  | DATE CHANGED:    | 07/01/04 |
|--------------------------|------------|------------------|----------|
| EIS CASE ID:             | 23232323   | FSIS WORKER NBR: | 001      |
| EIS COUNTY NO:           | 01         | FSIS USER ID:    | TS36P81  |
| EIS DISTRICT:            | ABC        | FSIS COUNTY NO:  | 01       |
| EIS WORKER:              | LBW        |                  |          |
| EIS COUNTY CASE NO:      | 222333     |                  |          |
| AID PROGRAM<br>CATEGORY: | AAF        |                  |          |
|                          |            |                  |          |
| ***CHANGES***            |            |                  |          |
| SSN:                     | 444332222  |                  |          |
| FIRST NAME:              | JOHN       |                  |          |
| MIDDLE INIT:             | М          |                  |          |
| LAST NAME:               | SMITH      | **JACKSON        |          |
| SUFFIX:                  | JR         |                  |          |
| DOB:                     | 01/01/1950 |                  |          |
| SEX:                     | M          |                  |          |

#### E. SDX Updates

1. Regular SDX Updates

When the SDX updates the name, sex, or SSN for an individual in EIS, the Common Name Data Service is also updated.

2. SDX/EIS Exception Process

When SDX/EIS exceptions process, any changes to individual data update the Common Name Data Service also.

| EJA989                                   | NORTH CA<br>EI<br>SI                                | ROLINA DEPAR<br>LIGIBILITY INFO<br>DX EXCEPTION | TMENT OF<br>RMATION S<br>PROCESSII | HUMAN RESOURCES<br>YSTEM<br>NG          | DATE: 10/20/06<br>TIME: 08:53:42 |  |  |
|------------------------------------------|-----------------------------------------------------|-------------------------------------------------|------------------------------------|-----------------------------------------|----------------------------------|--|--|
| SDX DATASDX DATASDX DATASDX DATASDX DATA |                                                     |                                                 |                                    |                                         |                                  |  |  |
| EI<br>SEL SSN<br>99999999<br>S 99999999  | S DATA<br>NAME<br>99 ASSIGN NEW ID<br>99 PEA M SOUP | INDIVID<br>123456789K                           | UAL DOB<br>01011957 F              | S CO CASE/APPAPC<br>60 45682623AAFC1972 | COCSE<br>29                      |  |  |
| 001 ENTER A                              | AN "S" NEXT TO TH<br>KEY PF                         | E MATCHING S                                    | SN                                 |                                         |                                  |  |  |

In this example, when the worker selects Pea Soup as a match ID, the Common Name Data Service updates with the new SDX name, Potato. The Medicaid and Food Stamp cases, if any, also update with the new name.

When the worker changes or zeroes out the SSN for Michael Jones to resolve the exception, the Common Name Data Service updates, and his Medicaid and Food Stamp cases, if any, update with the change.

#### WF200.06 PAYEE SEARCH

#### A. GENERAL INFORMATION

This function searches caseheads for established cases only (active or terminated). All caseheads are included in the search, whether they are recipients in the case or not. Applicants are not included. (Use Name Search to inquire on a pending application.) PAYEE SEARCH is a good way to locate clients when all that is known is the name and you know that they are active in a specified county. The name must exactly match the way it is spelled in EIS. There is no SOUNDEX in Payee Search.

# B. ACCESS PROCEDURES

1. From the INQUIRY MENU, select PS (PAYEE SEARCH). EIS displays the following screen:

|                                                | EIS NAME INQUIRY MENU                                                       |  |  |  |  |  |
|------------------------------------------------|-----------------------------------------------------------------------------|--|--|--|--|--|
| CASEHEAD<br>SELECTIONS<br>10<br>11<br>12<br>13 | LAST NAME SUF FIRST NAME MI CO<br>XXXXXXXXXXXXXXXXXXXXXXX X XX<br>XXXXXXXXX |  |  |  |  |  |
| 14                                             |                                                                             |  |  |  |  |  |
| 20                                             | INDIVIDUAL ID<br>XXXXXXXXXX                                                 |  |  |  |  |  |
| SELECTION                                      | LAST NAME/INDIV ID SUF FIRST NAME MI CO<br>KEY                              |  |  |  |  |  |

2. Enter the appropriate SELECTION number based on the available information. Enter appropriate data in the KEY fields. To search all cases for which this person is payee in the specified county, include county number in your search criteria. To search all cases for which this person is payee statewide, do not include county number in your search criteria. Press **ENTER**.

WF200

If there is a match, EIS displays the following screen:

| CO NO CASEHEAD N.<br>26 POTATO M SOL<br>26 PEA M SOL | EIS CASE HE<br>ME WORKER<br>P 413<br>P 529 | AID INQU<br>AID P/C<br>AAF<br>MIC | IRY<br>CASE-ID<br>XXXX-XXXX<br>XXXX-XXXX | ACTIVE<br>/TERM<br>T<br>A | EPICS<br>CLM<br>N<br>N |  |  |  |  |
|------------------------------------------------------|--------------------------------------------|-----------------------------------|------------------------------------------|---------------------------|------------------------|--|--|--|--|
| SELECTION: KEY:<br>607-PRESS PA1 KEY FOR NEXT SCREEN |                                            |                                   |                                          |                           |                        |  |  |  |  |

If more matches are found than can be displayed on one screen, press PA1 for the next page. You may not page back.

- NOTE: EIS displays the most current EPICS claim Indicator in the EPICS CLM field for each individual. THE CLAIM INDICATOR MAY CHANGE EACH TIME AN INQUIRY IS PERFORMED.
- **NOTE**: There is no option to SELECT an individual from the listing. However, you may key any valid SELECTION at the bottom of the screen, including PS to return to Payee Search.

# C. ERROR MESSAGES

- 1. "Individual not on file in format entered". Displays when there is no exact match, including differences in spelling.
- 2. "602-INVALID KEY FOR SPECIFIED SELECTION". Displays when the data entered in KEY fields does not match the required format. For instance, the selection requires full first name and only the first initial was entered.